# 在RV34x系列路由器上配置会话超时设置

## 目标

Session Timeout功能允许管理员配置特定会话可保持空闲的时间。这进而也限制了在会话空 闲时注销该会话以不需要访问网络的可能性。

如果您进行的配置需要一些时间,则配置会话超时设置也非常有利,因此可以将设置的会话超 时设置为更长的时间。这有助于避免管理员因会话超时而必须重新执行整个配置的情况。

本文的目的是向您展示如何在RV34x系列路由器上配置会话超时设置。

## 适用设备

• RV34x系列

### 软件版本

• 1.0.01.16

### 配置会话超时设置

步骤1.登录到路由器的基于Web的实用程序,然后选择Firewall > Session Timeout。

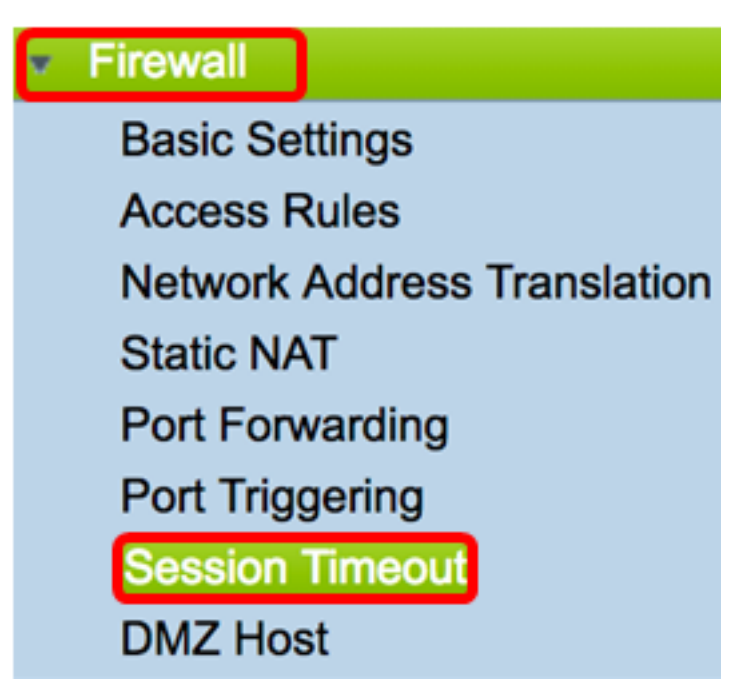

步骤2.在TCP会*话超时(TCP Session Timeout*)字段中,输入从会话表中删除非活动传输控制 协议(TCP)会话的持续时间(以秒为单位)。超时的范围是从 30 到 86400 秒。默认值为 1800。

**注意:**在本例中,使用1801。

| TCP Session Timeout:                                                                                                    | 1801    | Seconds |  |
|----------------------------------------------------------------------------------------------------|---------|---------|--|
| 步骤3.在UDP会 <i>话超时</i> 字段中,输入从会话表中删除非活动用户数据报协议(UDP)会话的持续<br>时间(以秒为单位)。超时的范围是从 30 到 86400 秒。默认时间为 30 秒钟。                                 |         |         |  |
| <b>注意:</b> 在本例中,使用31。                                                                                                    |         |         |  |
| UDP Session Timeout:                                                                                                    | 31      | Seconds |  |
| 步骤4.在 <i>ICMP Session Timeout Duration</i> 字段中输入时间(以秒为单位),在此时间后,非<br>活动的Internet控制消息协议(ICMP)会话将从会话表中删除。超时的范围是从 15 到 60 秒。默<br>认值为 30。 |         |         |  |
| <b>注意:</b> 在本例中,使用31。                                                                                                    |         |         |  |
| ICMP Session Timeout:                                                                                                    | 31      | Seconds |  |
| 步骤5.在"最大并 <i>发连接数"</i> 字段中,输入允许                                                                                                    | 的并发连接数。 |         |  |

**注意:**在本例中,使用40001。

| Maximum Concurrent Connections: | 40001 |  |
|---------------------------------|-------|--|
|                                 |       |  |

"当前连接"区域显示活动并发连接的数量。

步骤6.(可选)要清除当前连接,请单击"清除连**接"**按钮。

| Current Connections: | 42 | Clear Connections |
|----------------------|----|-------------------|
|                      |    |                   |

步骤7.单击"**应用**"保存设置。

| Session Timeout |                                 |       |                                              |  |
|-----------------|---------------------------------|-------|----------------------------------------------|--|
|                 | TCP Session Timeout:            | 1801  | Seconds (Default : 1800, Range : 30 - 86400) |  |
|                 | UDP Session Timeout:            | 31    | Seconds (Default : 30, Range : 30 - 86400)   |  |
|                 | ICMP Session Timeout:           | 31    | Seconds (Default : 30, Range : 15 - 60)      |  |
|                 | Maximum Concurrent Connections: | 40001 | (Default: 40000, Range: 10000-45000)         |  |
|                 | Current Connections:            | 42    | Clear Connections                            |  |
|                 |                                 |       |                                              |  |
|                 | Apply Cancel                    |       |                                              |  |
| ~               |                                 |       | Save                                         |  |

第8步。(可选)要永久保存配置,请转到"复制/保存配置"页面,或单 击页面上部的图标。

| Session Timeout                                                                                         |                                 |       |                                              |
|----------------------------------------------------------------------------------------------------|---------------------------------|-------|----------------------------------------------|
| Success. To permanently save the configuration. Go to Configuration Management page or click Save icon. |                                 |       |                                              |
|                                                                                                    | TCP Session Timeout:            | 1801  | Seconds (Default : 1800, Range : 30 - 86400) |
|                                                                                                    | UDP Session Timeout:            | 31    | Seconds (Default : 30, Range : 30 - 86400)   |
|                                                                                                    | ICMP Session Timeout:           | 31    | Seconds (Default : 30, Range : 15 - 60)      |
|                                                                                                    | Maximum Concurrent Connections: | 40001 | (Default: 40000, Range: 10000-45000)         |
|                                                                                                    | Current Connections:            | 38    | Clear Connections                            |
| Į                                                                                                    |                                 |       |                                              |
| [                                                                                                    | Apply Cancel                    |       |                                              |

您现在应该已成功配置了RV34x系列路由器上的会话超时设置。